## Connect the serial and Ethernet ports to the computer

### Open the software.

Click on the "create system" tab and without typing anything click OK

| Nevion Configurator - Version 4. |                                                                                                    | - 2 🛛 |
|----------------------------------|----------------------------------------------------------------------------------------------------|-------|
| File Tools Help                  |                                                                                                    |       |
| 🚰 🚰 📓 🖻 Refresh 🛛 IP Settings    |                                                                                                    |       |
| ▲ No System                      | No System There is currently no selected system.                                                                                                    |       |
| Ą                                | Open / Create system                                                                                                    |       |
|                                  | Systems A system consists of different types of devices that are all interconnected. Also, the system acts as a container for configurations of levels, virtual router mappings, parameter groups, salvos etc. |       |
|                                  | Open system Create system                                                                                                    |       |
|                                  | Enter the systems name and description (optional). Make sure to use a unique name for the system. Two systems cannot have the same name. chother.                                                              |       |
|                                  | System<br>System name:                                                                                                    |       |
|                                  | System description:                                                                                                    |       |
|                                  |                                                                                                    |       |
|                                  |                                                                                                    |       |
|                                  |                                                                                                    |       |
|                                  |                                                                                                    |       |
|                                  |                                                                                                    |       |
|                                  |                                                                                                    |       |
|                                  |                                                                                                    |       |
|                                  |                                                                                                    |       |
|                                  |                                                                                                    |       |

In the next screen the router will be detected and displayed at the bottom of the left hand column.

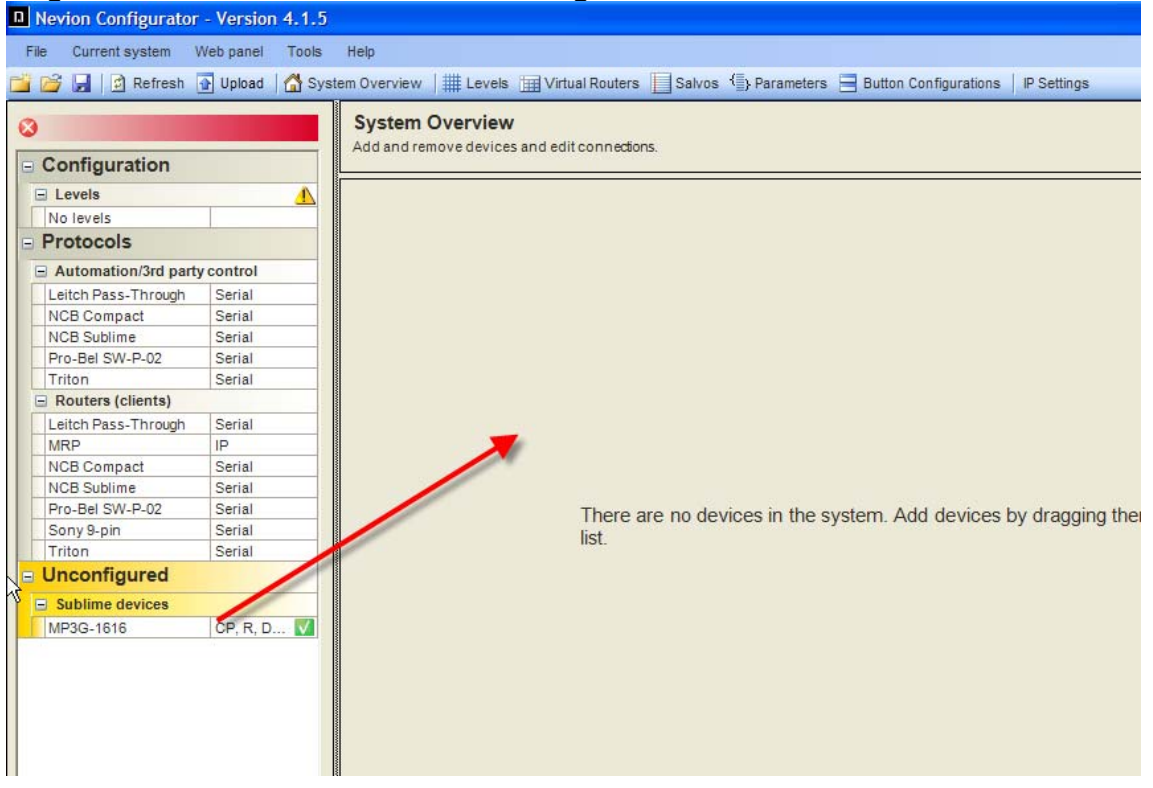

#### Drag the router from the left area to the right work area

### Use "password" for password

| Nevion Configurator  | - Version 4.1.5  |                                                                                                    |
|----------------------|------------------|----------------------------------------------------------------------------------------------------|
| File Current system  | Web panel Tools  | Help                                                                                                   |
| 🎽 💕 🛃 🛛 🖄 Refresh    | 👔 Upload 🛛 🚮 Sys | stem Overview   🇰 Levels 🏢 Virtual Routers 📋 Salvos 🌗 Parameters 🚍 Button Configurations   IP Settings |
| ⊗<br>□ Configuration |                  | System Overview Add and remove devices and edit connections.                                           |
| E Levels             |                  |                                                                                                    |
| No levels            |                  |                                                                                                    |
| Protocols            |                  |                                                                                                    |
| Automation/3rd part  | y control        |                                                                                                    |
| Leitch Pass-Through  | Serial           |                                                                                                    |
| NCB Compact          | Serial           |                                                                                                    |
| NCB Sublime          | Serial           | 1i                                                                                                    |
| Pro-Bel SW-P-02      | Serial           |                                                                                                    |
| Triton               | Serial           |                                                                                                    |
| Routers (clients)    |                  |                                                                                                    |
| Leitch Pass-Through  | Serial           |                                                                                                    |
| MRP                  | IP               |                                                                                                    |
| NCB Compact          | Serial           |                                                                                                    |
| NCB Sublime          | Serial           |                                                                                                    |
| Pro-Bel SW-P-02      | Serial           |                                                                                                    |
| Sony 9-pin           | Serial           | 📕 📲 Login - 💌 💌                                                                                        |
| Triton               | Serial           |                                                                                                    |
| Unconfigured         |                  | You are about to make changes to the system — that require certain rights.                             |
| Sublime devices      |                  | Dissee Ion in before proceeding                                                                        |
| MP3C 1616            | CP P D           |                                                                                                    |
| WF-3G-1010           | OF N D           | User name: admin                                                                                       |
|                      |                  | Password:                                                                                              |
|                      |                  |                                                                                                    |
|                      |                  | Login Cancel                                                                                           |
|                      |                  |                                                                                                    |

## The icon of the router should appear

| Nevion Configurator   | - Version 4.1. | .5              |                                                                                          |
|-----------------------|----------------|-----------------|------------------------------------------------------------------------------------------|
| File Current system V | Veb panel Tool | ls Help         |                                                                                          |
| 🚰 📂 🛃 🛛 🕅 Refresh 🗗   | 🛐 Upload 🛛 🚮 S | System Overviev | v   🇰 Levels 📺 Virtual Routers 📔 Salvos 🕞 Parameters 😑 Button Configurations   IP Settin |
| Devices               |                | Add and         | n Overview<br>remove devices and edit connections.                                       |
| Sublime devices       |                |                 |                                                                                          |
| MP3G-1616             | CP, R, D 🚺     |                 |                                                                                          |
| Protocols             |                |                 |                                                                                          |
| Automation/3rd party  | control        | 1               | MP3G-1616                                                                                |
| Leitch Pass-Through   | Serial         |                 | MP3G-1616                                                                                |
| NCB Compact           | Serial         |                 |                                                                                          |
| NCB Sublime           | Serial         |                 |                                                                                          |
| Pro-Bel SW-P-02       | Serial         |                 |                                                                                          |
| Triton                | Serial         |                 |                                                                                          |
| Routers (clients)     |                |                 |                                                                                          |
| Leitch Pass-Through   | Serial         |                 |                                                                                          |
| MRP                   | IP             |                 |                                                                                          |
| NCB Compact           | Serial         |                 |                                                                                          |
| NCB Sublime           | Serial         |                 |                                                                                          |
| Pro-Bel SW-P-02       | Serial         |                 |                                                                                          |
| Sony 9-pin            | Serial         |                 |                                                                                          |
| Triton                | Serial         |                 |                                                                                          |
|                       |                |                 |                                                                                          |

# From the Tool menu select "Firmware upgrade on serial port"

| n | Nev  | ion Configurate   | or - Version | 4.1 | .5       |                                 |          |              |           |            |
|---|------|-------------------|--------------|-----|----------|---------------------------------|----------|--------------|-----------|------------|
|   | File | Current system    | Web panel    | Too | s        | Help                            |          |              |           |            |
| Ľ | i 🖻  | 🚽 🔯 Refresh       | 🚹 Upload     | đ   | R        | efresh F5                       |          | ers 📃 Salvos | Erameters | 😑 Button ( |
|   | De   | vices             |              |     | IP<br>Fi | settings<br>rmware upgrade      |          | ctions.      |           |            |
|   | E S  | ublime devices    |              |     | FI       | rmware upgrade on serial port   | <u></u>  |              |           |            |
|   | MF   | P3G-1616          | CP, R, D.    |     | P        | roduct Key Manager Ctrl+Shift+K | <u>°</u> |              |           |            |
| 6 | = Pr | otocols           |              |     | А        | dvanced                         | •        |              |           |            |
| Ľ | Ξ Α  | utomation/3rd par | rty control  | 2   | 0        | ptions                          |          |              |           |            |
|   | Le   | itch Pass-Through | Serial       |     | -        |                                 |          | 6            |           |            |
|   | NC   | CB Compact        | Serial       |     |          | MP3                             | 3G-161   | 16           |           |            |
|   | NC   | B Sublime         | Serial       |     |          |                                 |          |              |           |            |
|   | Pro  | o-Bel SW-P-02     | Serial       |     |          |                                 |          |              |           |            |
|   | Tri  | iton              | Serial       |     |          |                                 |          |              |           |            |
|   | 🖃 R  | outers (clients)  |              |     |          |                                 |          |              |           |            |
|   | Le   | itch Pass-Through | Serial       |     | 1        |                                 |          |              |           |            |
|   | MF   | Rb.               | IP           |     | 1        |                                 |          |              |           |            |
|   | NC   | CB Compact        | Serial       |     | 1        |                                 |          |              |           |            |
|   | NC   | B Sublime         | Serial       |     |          |                                 |          |              |           |            |
|   | Pro  | o-Bel SW-P-02     | Serial       |     |          |                                 |          |              |           |            |
|   | So   | ny 9-pin          | Serial       |     |          |                                 |          |              |           |            |
|   | Tri  | ton               | Serial       |     |          |                                 |          |              |           |            |
|   |      |                   |              |     |          |                                 |          |              |           |            |

Select the correct bin file and the corresponding serial port and click "Upgrade"

| Upgrad                       | e firmware on serial port                                                           | 2  |
|------------------------------|-------------------------------------------------------------------------------------|----|
| Firmware                     |                                                                                     |    |
| <b>1. Se</b><br>Firm<br>C:\L | ect firmware file<br>vare file:<br>ocuments and Settings\gkou\My Documents\Barco\Pi |    |
| 2. Se<br>The                 | ect serial port<br>levice is connected to:                                          | 5  |
| 3. Sta                       | s:<br>Abort                                                                         |    |
|                              |                                                                                     |    |
|                              |                                                                                     |    |
| Help                         | Cic                                                                                 | se |

Click "Yes" to select Sublime Data router

| 2. Select se | rial port                                                                                                    |
|--------------|----------------------------------------------------------------------------------------------------|
| Sublime      | type to be upgraded 🛛 🔀                                                                                                    |
| 3.<br>(      | Please identify the connected Sublime type:<br>Yes: Sublime Ported Data router (SL-D32P)<br>No : Sublime control panel or video/audio router<br>Yes No Cancel |

While the unit is uploading the lights on the front will flash,

After completion of the upload, cycle power